## **TEACHERS COLLEGE**

COLUMBIA UNIVERSITY

# Selecting Reason for Non-Selection on Job Card

| What you need                                                                                                    | What you will see                                                                                                    |  |  |  |
|----------------------------------------------------------------------------------------------------|----------------------------------------------------------------------------------------------------|--|--|--|
| to do                                                                                                    |                                                                                                    |  |  |  |
| <b>STEP 1:</b><br>In the requisition,<br>navigate to <b>View</b><br><b>Applicants</b> Section.<br>Doing so will show you<br>a list of all applicants<br>for the job. | Raised from: I  Position info Notes Posting Documents                                                                                                    |  |  |  |
|                                                                                                    | Requisition Number:       Leave blank to automatically create a reference number.         Date Requisition opened:       Apr 20, 2020         Date filled:       Image: Comparison of the second of the second of the |  |  |  |
| <b>STEP 2:</b><br>Select the applicants<br>that were not hired for<br>the role by checking<br>the boxes to the left of<br>the screen.                                | Dobs       People       Reports       Settings         Search by answers to questions       Select a bulk action +         Search       Results         Search       Pref Name       First name         Last name       Phone       Mobile         Email       Couni Sta City       Rt Di Employ Soul                                                                                                    |  |  |  |

#### **TEACHERS COLLEGE**

COLUMBIA UNIVERSITY

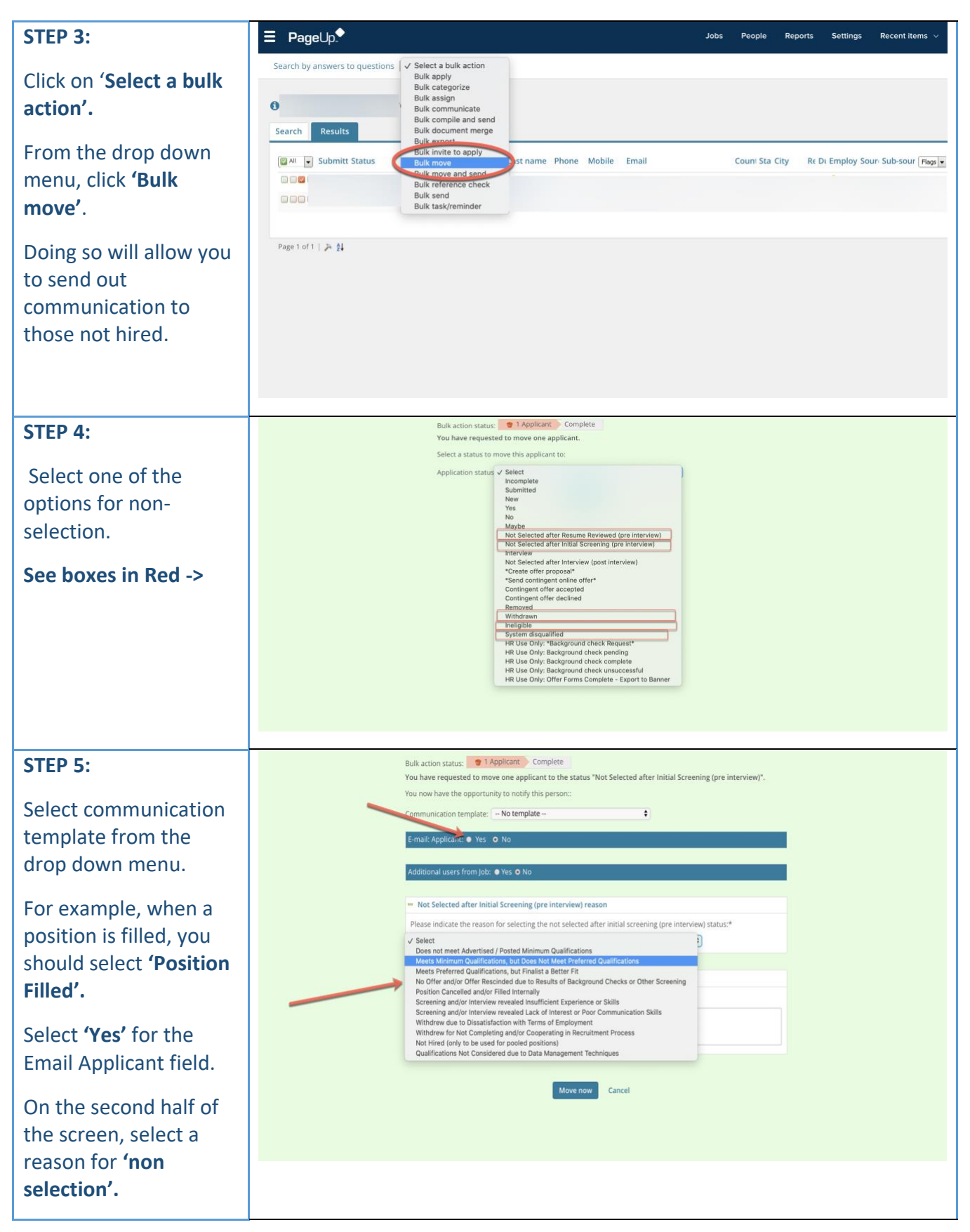

### **TEACHERS COLLEGE**

COLUMBIA UNIVERSITY

| Once a reason has    |  |  |
|----------------------|--|--|
| been selected, click |  |  |
| 'Move now'. Doing so |  |  |
| will email the       |  |  |
| communication to the |  |  |
| applicant.           |  |  |
|                      |  |  |

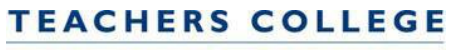

COLUMBIA UNIVERSITY

# **Reasons for Non-Selection Guide**

| Reason                                                                                     | Use When:                                                                                                    |  |  |  |
|--------------------------------------------------------------------------------------------|----------------------------------------------------------------------------------------------------|--|--|--|
| Position Cancelled and/or Filled Internally                                                | The position is filled by a TC employee or is not filled at all.                                                                                                    |  |  |  |
| Withdrew for Not Completing and/or Cooperating in<br>Recruitment Process                   | An application is incomplete or when a candidate could not be<br>reached for an interview                                                                                                    |  |  |  |
| Does not meet Advertised/Posted Minimum Qualifications                                     | it is determined that the candidate does not meet the posted<br>minimum qualifications. This can be done at any stage of the<br>process, but typically determined at the pre-interview stage                                                                                                    |  |  |  |
| Meets Minimum Qualifications, but Does Not Meet Preferred<br>Qualifications                | it is determined that the candidate meets the posted<br>minimum qualifications, but not the posted preferred<br>qualifications. This can be done at any stage of the process.                                                                                                    |  |  |  |
| Meets Preferred Qualifications, but Finalist is a Better fit                               | it is determined that the candidate meets all of the posted<br>qualifications but was not the selectee. This can only be<br>determined after the selectee has been identified.                                                                                                    |  |  |  |
| No Offer and/or Office Rescinded due to Results for<br>Background Check or Other Screening | References result in the candidate no longer being considered<br>or when an offer has been rescinded due to background<br>check. Background checks are only conducted after a<br>"contingent offer" is initially made. Reference checks are<br>made before an offer is made                                                                                                    |  |  |  |
| Screening and/or Interview revealed Insufficient Experience or Skills                      | After phone or in-person interview                                                                                                    |  |  |  |
| Screening and/or Interview revealed a Lack of Interest or Poor<br>Communication Skills     | After phone or in-person interview                                                                                                    |  |  |  |
| Withdrew due to Dissatisfaction with Terms of Employment                                   | After the candidate is interviewed in phone or in person and informs the interviewer that they are no longer interested in the position                                                                                                    |  |  |  |
| Not Hired (only to be used for pooled positions)                                           | A candidate is not selected for a "pooled" budgeted position,<br>such as a student employee, part-time instructor or adjunct<br>faculty position                                                                                                    |  |  |  |
| Qualifications Not Considered due to Data Management<br>Techniques                         | This is legally permissible but not normally employed at<br>Teachers College. This is only to be used if it is decided, before<br>the screening begins, that a certain number (or percentage) of<br>applicants will not be viewed due to the large number of<br>applications anticipated and/or received. In this approach, the<br>specific applications are viewed based on a defined criteria<br>(e.g., the first 50 applications or specific resumes in a<br>sequence such as every fifth application). |  |  |  |